# **Password State** Enterprise Password Management

## SQL Server Basic Availability Groups

## for Passwordstate High Availability

This document and the information controlled therein is the property of Click Studios. It must not be reproduced in whole/part, or otherwise disclosed, without prior consent in writing from Click Studios.

## **Table of Contents**

| 1 | OVERVIEW                                               | 3    |
|---|--------------------------------------------------------|------|
| 2 | PREREQUISITES                                          | 4    |
| 3 | CONFIGURE SQL SERVICES                                 | 5    |
| 4 | INSTALL WINDOWS FAILOVER CLUSTER ROLE                  | 6    |
| 5 | SET UP THE FAILOVER CLUSTER (WSFC)                     | . 10 |
| 6 | ENABLE ALWAYSON AVAILABILITY GROUPS                    | . 14 |
| 7 | CONFIGURE BASIC AVAILABILITY GROUPS                    | . 15 |
| 8 | CONFIGURING PASSWORDSTATE TO WORK WITH ALWAYS ON GROUP | . 27 |

### **1** Overview

This document will provide instructions for configuring SQL Server Basic Availability Groups for High Availability of the Passwordstate Database.

These instructions are created using SQL Server 2017 standard edition and are intended as a guide only. If you have any technical issues with SQL Server, please contact Microsoft for support.

Please also be aware of the following SQL Server Limitations with Basic Availability Groups, as per Microsoft's documentation:

- Limit of two replicas (primary and secondary)
- No read access on secondary replica
- No backups on secondary replica
- No integrity checks on secondary replicas
- No support for replicas hosted on servers running a version of SQL Server prior to SQL Server 2016 Community Technology Preview 3 (CTP3)
- Support for one availability database
- Basic availability groups cannot be upgraded to advanced availability groups.
- Basic availability groups are only supported for Standard Edition servers.
- Basic availability groups cannot be part of a distributed availability group.
- You may have multiple Basic availability groups connected to a single instance of SQL Server.

### 2 Prerequisites

Following are some pre-requisites to installing and configuring SQL Server for Basic Availability Groups:

- You will need to have SQL Server 2016 (or above) Standard installed on two separate servers with the default instance set, and the default Port of 1433 configured. Neither of the machines that host SQL can be a domain controller.
- You'll also need one domain service account with "domain users" permissions on your network
- Passwordstate should be installed and communicating to a database on one of your SQL servers you have set up for this exercise
- A network share that Always On technology requires for database backups
- Your Passwordstate SQL database Recovery Model must be configured as "Full"

Below is some information about a test environment used to document this process, to help you understand our instructions easier:

SQLDB1.halox.net - 10.0.0.146

- Microsoft Windows 2016 Server with SQL 2017 Standard installed
- Also hosts Passwordstate database

SQLDB2.halox.net - 10.0.0.147

• Microsoft Windows 2016 Server with SQL 2017 Standard installed

Win2k16installs.halox.net - 10.0.0.120

• Passwordstate web server

Domain privileged account:

halox\sqlservice

Passwordstate SQL account:

• passwordstate\_user

Network Share:

- <u>\\SQLDB1\Backups</u>
- halox\sqlservice has full permissions to this share

## **3** Configure SQL Services

Confirm you have set your SQL Server service on both SQLDB1 and SQLDB2 to run under your domain account:

• Open **SQL Server Configuration Manager** and edit the properties of the SQL Server service, setting your domain account under the Log On tab.

| Sql Server Configuration Manager                                                                                                    |      |                                        |                                                         |                                                                       | - 🗆                          | × |
|----------------------------------------------------------------------------------------------------|------|----------------------------------------|---------------------------------------------------------|-----------------------------------------------------------------------|------------------------------|---|
| File Action View Help                                                                                                    |      |                                        |                                                         |                                                                       |                              |   |
| <ul> <li>SQL Server Configuration Manager (Local)</li> <li>SQL Server Services</li> <li>SQL Server Network Configuration (32bit)</li> <li>SQL Server Network Configuration (32bit)</li> <li>SQL Server Network Configuration</li> <li>SQL Server Network Configuration</li> <li>SQL Server Network Configuration</li> </ul> | Name | State<br>Stopped<br>Running<br>Stopped | Start Mode<br>Other (Boot, Syste<br>Automatic<br>Manual | Log On As<br>NT AUTHORITY\LO<br>HALOX\sqlservice<br>NT Service\SQLSER | Process ID<br>0<br>4640<br>0 |   |
|                                                                                                    | <    |                                        |                                                         |                                                                       |                              | > |

## 4 Install Windows Failover Cluster Role

On both SQLDB1 and SQLDB2, install the Failover Cluster role by following this process:

- Open Server Manager
- Select Add Roles and Features
- At the Before you Begin Page, select Next

| 📥 Add Roles and Features Wizard       | - 🗆 X                                                                                                    |
|---------------------------------------|----------------------------------------------------------------------------------------------------|
| Before you begin                      | DESTINATION SERVER<br>sqldb1.halox.net                                                                                                    |
| Before You Begin<br>Installation Type | This wizard helps you install roles, role services, or features. You determine which roles, role services, or features to install based on the computing needs of your organization, such as sharing documents, or hosting a website.                                      |
| Server Selection<br>Server Roles      | To remove roles, role services, or features:<br>Start the Remove Roles and Features Wizard                                                                                                    |
| Features<br>Confirmation<br>Results   | Before you continue, verify that the following tasks have been completed:<br>• The Administrator account has a strong password<br>• Network settings, such as static IP addresses, are configured<br>• The most current security updates from Windows Update are installed |
|                                       | If you must verify that any of the preceding prerequisites have been completed, close the wizard,<br>complete the steps, and then run the wizard again.                                                                                                    |
|                                       | To continue, click Next.                                                                                                    |
|                                       | Skip this page by default                                                                                                    |
|                                       | < Previous Next > Install Cancel                                                                                                    |

• Select Role-based or feature-based installation and click Next

| 📥 Add Roles and Features Wizard                                                                                  |                                                                                                    | -              |                           | ×          |
|----------------------------------------------------------------------------------------------------|----------------------------------------------------------------------------------------------------|----------------|---------------------------|------------|
| Select installation                                                                                              | type                                                                                                    | DESTINA<br>sql | ATION SERV<br>Idb1.halox. | /ER<br>net |
| Before You Begin<br>Installation Type<br>Server Selection<br>Server Roles<br>Features<br>Confirmation<br>Results | <ul> <li>Select the installation type. You can install roles and features on a running obvice machine, or on an offline virtual hard disk (VHD).</li> <li>Role-based or feature-based installation<br/>Configure a single server by adding roles, role services, and features.</li> <li>Remote Desktop Services installation<br/>Install required role services for Virtual Desktop Infrastructure (VDI) to create a or session-based desktop deployment.</li> </ul> | rcompute       | er or virtu<br>achine-ba  | ial        |
|                                                                                                    | < Previous Next > Ins                                                                                                    | tall           | Cance                     | :I         |

| <ul> <li>Select your server and click Next</li> </ul> |  |
|-------------------------------------------------------|--|
|-------------------------------------------------------|--|

| 📥 Add Roles and Features Wizard |                                                          |                                             |                                                                | -                          |                              | ×         |
|---------------------------------|----------------------------------------------------------|---------------------------------------------|----------------------------------------------------------------|----------------------------|------------------------------|-----------|
| Select destination              | server                                                   |                                             |                                                                | DESTIN<br>so               | ATION SERVi<br>aldb1.halox.n | ER<br>het |
| Before You Begin                | Select a server or a virtual h                           | ard disk on which t                         | o install roles and features.                                  |                            |                              |           |
| Installation Type               | <ul> <li>Select a server from the</li> </ul>             | server pool                                 |                                                                |                            |                              |           |
| Server Selection                | O Select a virtual hard disk                             | c                                           |                                                                |                            |                              |           |
| Server Roles                    | Server Pool                                              |                                             |                                                                |                            |                              |           |
| Features                        |                                                          |                                             |                                                                |                            |                              |           |
|                                 | Filter:                                                  |                                             |                                                                |                            |                              | _         |
| Results                         | Name                                                     | IP Address                                  | Operating System                                               |                            |                              |           |
|                                 | sqldb1.halox.net                                         | 10.0.0.146                                  | Microsoft Windows Server                                       | 2016 Standard              |                              |           |
|                                 |                                                          |                                             |                                                                |                            |                              |           |
|                                 |                                                          |                                             |                                                                |                            |                              |           |
|                                 |                                                          |                                             |                                                                |                            |                              |           |
|                                 |                                                          |                                             |                                                                |                            |                              |           |
|                                 | 1 Computer(s) found                                      |                                             |                                                                |                            |                              |           |
|                                 | This page shows servers that                             | t are running Wind                          | ows Server 2012 or a newer                                     | release of Wind            | Serve                        | ar l      |
|                                 | and that have been added b<br>newly-added servers from v | by using the Add Se<br>which data collectio | ervers command in Server Ma<br>n is still incomplete are not s | anager. Offline :<br>hown. | servers and                  | d         |
|                                 | -                                                        |                                             |                                                                |                            |                              |           |
|                                 |                                                          | < Prev                                      | ious Next >                                                    | Install                    | Cancel                       |           |

Leave the defaults and click Next • 📥 Add Roles and Features Wizard Х DESTINATION SERVER Select server roles sqldb1.halox.net Select one or more roles to install on the selected server. Before You Begin Installation Type Roles Description Server Selection Active Directory Certificate Services Active Directory Certificate Services Active Directory Certificate Service
Active Directory Domain Services Server Roles (AD CS) is used to create Active Directory Federation Services
 Active Directory Lightweight Directory Services certification authorities and related Features role services that allow you to issue and manage certificates used in a Active Directory Rights Management Services variety of applications. Device Health Attestation DHCP Server DNS Server Fax Server File and Storage Services (2 of 12 installed) Host Guardian Service Hyper-V MultiPoint Services Network Policy and Access Services Print and Document Services Remote Access Remote Desktop Services Volume Activation Services Web Server (IIS) Windows Deployment Services < Previous Next > Install Cancel

| Add Roles and Features Wizard | 4                                                    |                                       | - 🗆 X                                                                       |
|-------------------------------|------------------------------------------------------|---------------------------------------|-----------------------------------------------------------------------------|
| Select features               |                                                      |                                       | DESTINATION SERVER<br>sqldb1.halox.net                                      |
| Before You Begin              | Select one or more features to in:                   | stall on the selected server.         | ×                                                                           |
| Installation Type             | Features                                             |                                       | Description                                                                 |
| Server Selection              | NET Framework 3.5 Feat                               | Ires                                  | Failover Clustering allows multiple                                         |
| Server Roles                  | <ul> <li>Inter Framework 4.6 Feature</li> </ul>      | ures (2 of 7 installed)               | servers to work together to provide                                         |
| Features                      | Background Intelligent Tr                            | ansfer Service (BITS)                 | high availability of server roles.<br>Failover Clustering is often used for |
| Confirmation                  | BitLocker Drive Encryptio<br>BitLocker Network Unloc | n 🚬 Add Roles and Features V          | Vizard                                                                      |
| Rosulte                       | BranchCache                                          |                                       | 12310                                                                       |
|                               | Client for NFS                                       | Add features that an                  | e required for Failover Clustering?                                         |
|                               | Data Center Bridging                                 | Add readines that an                  | e required for railover clustering:                                         |
|                               | Direct Play                                          | The following tools are rea           | quired to manage this feature, but do not                                   |
|                               | Enhanced Storage                                     | have to be installed on the           | e same server.                                                              |
|                               | Group Policy Manageme                                | Remote Server Admir                   | nistration Tools                                                            |
|                               | I/O Quality of Service                               | <ul> <li>Feature Administr</li> </ul> | ration Tools                                                                |
|                               | IIS Hostable Web Core                                | <ul> <li>Failover Cluste</li> </ul>   | ering Tools                                                                 |
|                               | IP Address Management                                | [Tools] Fail                          | over Cluster Management 1001s<br>over Cluster Module for Windows PowerShe   |
|                               | iSNS Server service                                  |                                       |                                                                             |
|                               | LPR Port Monitor                                     |                                       |                                                                             |
|                               | <                                                    |                                       |                                                                             |
|                               |                                                      |                                       |                                                                             |
|                               |                                                      | <                                     | ,                                                                           |
|                               |                                                      | Include management                    | t tools (if applicable)                                                     |
|                               |                                                      |                                       |                                                                             |
|                               |                                                      |                                       | Add Features Cancel                                                         |
|                               |                                                      |                                       |                                                                             |

| Confirूက install  | ation selections                                                                                | DESTINATION SERVER<br>sqldb1.halox.net |
|-------------------|-------------------------------------------------------------------------------------------------|----------------------------------------|
| Before You Begin  | To install the following roles, role services, or features on selected se                       | erver, click Install.                  |
| Installation Type | Restart the destination server automatically if required                                        |                                        |
| Server Selection  | Optional features (such as administration tools) might be displayed                             | on this page because they have         |
| Server Roles      | been selected automatically. If you do not want to install these optic<br>their check boxes.    | onal features, click Previous to clear |
| Features          |                                                                                                 |                                        |
| Confirmation      | Failover Clustering                                                                             |                                        |
| Results           | Remote Server Administration Tools<br>Feature Administration Tools<br>Failover Clustering Tools |                                        |
|                   | Failover Cluster Management Tools                                                               |                                        |
|                   | Failover Cluster Module for Windows PowerShell                                                  |                                        |
|                   | Export configuration settings<br>Specify an alternate source path                               | /                                      |

## • Tick Failover Clustering, Select Include Management Tools, Click Add Features and then click Next

- When the installation has finished, reboot the server
- Ensure you repeat this process on both servers

## 5 Set up the Failover Cluster (WSFC)

Set up a Windows Server Failover Cluster which includes both SQLDB1 and SQLDB2. To do this:

- On SQLDB1, open Server Manager
- Go to Tools -> Failover Cluster Manager
- Right click Failover Cluster Manager and select Create Cluster:

| 📲 Failover Cluster Manager        |                        |                                                                    |                          |  |  |  |
|-----------------------------------|------------------------|--------------------------------------------------------------------|--------------------------|--|--|--|
| File Actio                        | n View Help            |                                                                    |                          |  |  |  |
| 🔶 🏟 🛛 🖬                           |                        |                                                                    |                          |  |  |  |
| 📲 Failover                        | Validate Configuration | er Manager 🔷                                                       | Actions                  |  |  |  |
|                                   | Create Cluster 🔪 🛹     | ailover clusters, validate                                         | Failover Cluster Manager |  |  |  |
|                                   | Connect to Cluster.    | orm configuration changes to                                       | 📲 Validate Configuratic  |  |  |  |
|                                   | View                   | - over clusters.                                                   | 🍓 Create Cluster         |  |  |  |
|                                   | Defeash                | riew                                                               | 📲 Connect to Cluster     |  |  |  |
|                                   | Refresh                | er is a set of independent                                         | View                     |  |  |  |
|                                   | Properties             | t work together to increase the                                    | 🔕 Refresh                |  |  |  |
|                                   | Help                   | nodes) are connected by                                            | 🛅 Properties             |  |  |  |
| nodes fails, ar<br>services. This |                        | another node begins to provide<br>is process is known as failover. | 🛛 Help                   |  |  |  |
|                                   | Clu:<br>Name           | sters                                                              |                          |  |  |  |
|                                   |                        | No items found.                                                    |                          |  |  |  |

#### Select Next

| Before You Begin         Select Servers         Validation Warning         Access Point for         Administering the         Cluster         Cluster         Confirmation         Creating New Cluster         Summary         More about Microsoft support of cluster solutions that have passed validation tests         More about Microsoft support of cluster solutions that have passed validation tests | Create Cluster W                                                                                                    | ou Begin                                                                                                    | × |
|----------------------------------------------------------------------------------------------------|----------------------------------------------------------------------------------------------------|----------------------------------------------------------------------------------------------------|---|
| Next > Cancel                                                                                                    | Before You Begin<br>Select Servers<br>Validation Warning<br>Access Point for<br>Administering the<br>Cluster<br>Confirmation<br>Creating New Cluster<br>Summary | This wizard creates a cluster, which is a set of servers that work together to increase the availability of clustered roles. If one of the servers fails, another server begins hosting the clustered roles (a process known as failover).         Before you run this wizard, we strongly recommend that you run the Validate a Configuration Wizard to ensure that your hardware and hardware settings are compatible with failover clustering.         Microsoft supports a cluster solution only if the complete configuration (servers, network, and storage) can pass all tests in the Validate a Configuration Wizard. In addition, all hardware components in the cluster solution must be "Certified for Windows Server 2016."         You must be a local administrator on each of the servers that you want to include in the cluster.         To continue, click Next.         More about Microsoft support of cluster solutions that have passed validation tests         Do not show this page again         Next >       Cancel |   |

#### • Add SQLDB1 and SQLDB2 and click Next

| 📲 Create Cluster W                    | izard                    |                                                                                 | × |
|---------------------------------------|--------------------------|---------------------------------------------------------------------------------|---|
| Select Se                             | ervers                   |                                                                                 |   |
| Before You Begin<br>Select Servers    | Add the names of all the | servers that you want to have in the cluster. You must add at least one server. |   |
| Validation Warning                    |                          |                                                                                 |   |
| Access Point for<br>Administering the | Enter server name:       | Browse                                                                          |   |
| Cluster                               | Selected servers:        | sqldb1.halox.net Add                                                            |   |
| Confirmation                          |                          | sqldb2.halox.net                                                                |   |
| Creating New Cluster                  |                          | Tenove                                                                          |   |
| Summary                               |                          |                                                                                 |   |
|                                       |                          |                                                                                 |   |
|                                       |                          |                                                                                 |   |
|                                       |                          |                                                                                 |   |
|                                       |                          |                                                                                 |   |
|                                       |                          |                                                                                 |   |
|                                       |                          | · · · · · · · · · · · · · · · · · · ·                                           |   |
|                                       |                          | < Previous Next > Cancel                                                        |   |

#### Click No to running the validation tests and click Next

| Create Cluster Wiz                                                                                           | rard<br>n Warning                                                                                                    | × |
|----------------------------------------------------------------------------------------------------|----------------------------------------------------------------------------------------------------|---|
| Before You Begin<br>Select Servers<br>Validation Warning<br>Access Point for<br>Administering the<br>Cluster | For the servers you selected for this cluster, the reports from cluster configuration validation tests appear to be missing or incomplete. Microsoft supports a cluster solution only if the complete configuration (servers, network and storage) can pass all the tests in the Validate a Configuration wizard. Do you want to run configuration validation tests before continuing? |   |
| Confirmation<br>Creating New Cluster<br>Summary                                                              | <ul> <li>Yes. When I click Next, run configuration validation tests, and then return to the process of creating the cluster.</li> <li>No. I do not require support from Microsoft for this cluster, and therefore do not want to run the validation tests. When I click Next, continue creating the cluster.</li> </ul>                                                                |   |
|                                                                                                    | < Previous Next > Cancel                                                                                                    | ] |

• Add in the name of your cluster and the static IP Address it will be assigned. This will create a virtual computer object in Active Directory and a Host entry for this object in DNS.

| 🏶 Create Cluster Wiz                             | zard                                              |                                             |                                                            |                                                                       | ×   |
|--------------------------------------------------|---------------------------------------------------|---------------------------------------------|------------------------------------------------------------|-----------------------------------------------------------------------|-----|
|                                                  | oint for Administ                                 | tering the Cl                               | uster                                                      |                                                                       |     |
| Before You Begin<br>Select Servers               | Type the name you v                               | vant to use when a                          | dministering the cluster.                                  |                                                                       | _   |
| Validation Warning                               | Cluster Name:                                     | pwscluster                                  |                                                            |                                                                       | _   |
| Access Point for<br>Administering the<br>Cluster | The NetBIOS nan<br>automatically. For<br>address. | ne is limited to 15 c<br>or each network to | haracters. One or more IPv4<br>be used, make sure the netw | addresses could not be configure<br>ork is selected, and then type an | d   |
| Confirmation                                     |                                                   | Networks                                    |                                                            | Address                                                               | 7   |
| Creating New Cluster                             |                                                   |                                             | 10.0.0/24                                                  | 10.0.0.149                                                            |     |
| Summary                                          |                                                   |                                             |                                                            | 1                                                                     |     |
|                                                  |                                                   |                                             |                                                            |                                                                       | - 1 |
|                                                  |                                                   |                                             |                                                            |                                                                       |     |
|                                                  |                                                   |                                             |                                                            |                                                                       |     |
|                                                  |                                                   |                                             |                                                            |                                                                       |     |
|                                                  |                                                   |                                             | < Previous                                                 | Next > Cancel                                                         |     |

#### • Click Next

| 🏶 Create Cluster Wiz                  | rard X                                                                                                 |
|---------------------------------------|----------------------------------------------------------------------------------------------------|
| Confirmat                             | ion                                                                                                    |
| Before You Begin<br>Select Servers    | You are ready to create a cluster.<br>The wizard will create your cluster with the following settings: |
| Validation Warning                    | Cluster                                                                                                |
| Access Point for<br>Administering the | pwscluster                                                                                             |
| Cluster                               | Node                                                                                                   |
| Confirmation                          | sqldb2.halox.net                                                                                       |
| Creating New Cluster                  | sqldb1.halox.net                                                                                       |
| Summary                               | Cluster registration                                                                                   |
|                                       | DNS and Active Directory Domain Services                                                               |
|                                       | Add all eligible storage to the cluster.<br>To continue, click Next.                                   |
|                                       | Cancel                                                                                                 |

| 🚏 Create Cluster Wi:               | zard                                                                                                |             |
|------------------------------------|----------------------------------------------------------------------------------------------------|-------------|
| Summary                            |                                                                                                    |             |
| Before You Begin<br>Select Servers | You have successfully completed the Create Cluster Wizard.                                          |             |
| Validation Warning                 | Node                                                                                                | <u>^</u>    |
| Access Point for                   | soldb2 halox net                                                                                    |             |
| Cluster                            | sgldb1.halox.net                                                                                    |             |
| Confirmation                       | Cluster                                                                                             |             |
| Creating New Cluster               | pwscluster                                                                                          |             |
| Summaru                            | Quorum                                                                                              |             |
| ounnary                            | Node Majority                                                                                       |             |
|                                    | IP Address                                                                                          |             |
|                                    | 10.0.0.149                                                                                          |             |
|                                    | Warnings                                                                                            | ¥           |
|                                    | To view the report created by the wizard, click View Report.<br>To close this wizard, click Finish. | View Report |
|                                    |                                                                                                    |             |
|                                    |                                                                                                    |             |
|                                    |                                                                                                    | Finish      |

• This process will automatically create the cluster on SQLDB2, so if you log into any of your database servers now, you will see the cluster has been created, and both nodes are **Up**:

| 🍓 Failover Cluster Manager |                                                                                                    |                                                                                 |                |              |                 | - 0       | X |
|----------------------------|----------------------------------------------------------------------------------------------------|---------------------------------------------------------------------------------|----------------|--------------|-----------------|-----------|---|
| File Action View Help      |                                                                                                    |                                                                                 |                |              |                 |           |   |
| 🗢 🄿 🖄 🖬 🛿 🖬                |                                                                                                    |                                                                                 |                |              |                 |           |   |
| 🍓 Failover Cluster Manager | Nodes (2)                                                                                                    |                                                                                 |                |              |                 | Actions   |   |
| ✓ ₩ pwscluster.halox.net   | Search                                                                                                    |                                                                                 |                | Q,           | Queries 🔻 🔚 🔻 👽 | Nodes     |   |
| Roles                      | News                                                                                                    | Orthur                                                                          | Assistent Mate | Constitute   | Ch-             | Add Node  |   |
| Storage                    | H and the second second | Status                                                                          | Assigned vote  | Current Vote | Site            |           |   |
| Networks                   | sqiab i                                                                                                    | ()<br>()<br>()<br>()<br>()<br>()<br>()<br>()<br>()<br>()<br>()<br>()<br>()<br>( |                |              |                 | VIEW      |   |
| 📕 Cluster Events           | sqldb2                                                                                                    | () Up                                                                           | 1              | 0            |                 | 🖸 Refresh |   |
| _                          |                                                                                                    |                                                                                 |                |              |                 | 👔 Help    |   |
|                            |                                                                                                    |                                                                                 |                |              |                 |           |   |
|                            |                                                                                                    |                                                                                 |                |              |                 |           |   |
|                            |                                                                                                    |                                                                                 |                |              |                 |           |   |
|                            |                                                                                                    |                                                                                 |                |              |                 |           |   |
|                            |                                                                                                    |                                                                                 |                |              |                 |           |   |
|                            |                                                                                                    |                                                                                 |                |              |                 |           |   |
|                            |                                                                                                    |                                                                                 |                |              |                 |           |   |
|                            |                                                                                                    |                                                                                 |                |              |                 |           |   |
|                            |                                                                                                    |                                                                                 |                |              |                 |           |   |
|                            |                                                                                                    |                                                                                 |                |              |                 |           |   |
|                            |                                                                                                    |                                                                                 |                |              |                 |           |   |
|                            |                                                                                                    |                                                                                 |                |              |                 |           |   |
|                            | <                                                                                                    |                                                                                 |                |              | >               |           |   |
|                            |                                                                                                    |                                                                                 |                |              |                 |           |   |
|                            | *                                                                                                    |                                                                                 |                |              |                 |           |   |

## 6 Enable AlwaysOn Availability Groups

To enable AlwaysOn Availbility Groups in SQL, perform the following steps on both SQLDB1 and SQLDB2

• Open SQL Server Configuration Manager, go to the properties of the SQL Server service, and tick the Enable AlwaysOn Availability Groups option. Click OK to the warning about the services needing to be restarted.

| Sql Server Configuration Manager                                             |                           |                                |                               | _                |            |
|------------------------------------------------------------------------------|---------------------------|--------------------------------|-------------------------------|------------------|------------|
| File Action View Help                                                        |                           |                                |                               |                  |            |
|                                                                              |                           |                                |                               |                  |            |
| SQL Server Configuration Manager (Local)                                     | Name                      | State                          | Start Mode                    | Log On As        | Process ID |
| SQL Server Services SQL Server Network Configuration (32bit)                 | SQL Server (MSSQLSER      | VER) Running                   | Automatic                     | HALOX\sqlservice | 2996       |
| > 💂 SQL Native Client 11.0 Configuration (32)                                | SQL Server Browser        | Running                        | Automatic                     | NT AUTHORITY\LO  | 1380       |
| J. SQL Server Network Configuration     SQL Native Client 11.0 Configuration | Lipisote server Agent (Mi | SQL Server (MSSQLSERVER) Pro   | operties                      | ? × ```          | 4000       |
| S 2 SQL Wadve Client 11.0 Configuration                                      |                           | Log On                         | Service                       | FILESTREAM       |            |
|                                                                              |                           | AlwaysOn High Availability     | Startup Parameters            | Advanced         |            |
|                                                                              |                           | Windows failover cluster name: |                               |                  |            |
|                                                                              |                           | pwscluster                     |                               |                  |            |
|                                                                              |                           | ✓ Enable Alwayc⊖n Availability | v Groups                      |                  |            |
|                                                                              |                           | Allow this instance of SOL Se  | rver to use availability grou | ups for high     |            |
|                                                                              |                           | availability and disaster reco | very.                         |                  |            |
|                                                                              |                           |                                |                               |                  |            |
|                                                                              |                           |                                |                               |                  |            |
|                                                                              |                           |                                |                               |                  |            |
|                                                                              |                           |                                |                               |                  |            |
|                                                                              |                           |                                |                               |                  |            |
|                                                                              |                           |                                |                               |                  |            |
|                                                                              |                           |                                |                               |                  |            |
|                                                                              |                           |                                |                               |                  |            |
|                                                                              |                           |                                |                               |                  |            |
|                                                                              |                           |                                |                               |                  |            |
|                                                                              |                           |                                |                               |                  |            |
|                                                                              |                           | OK                             | Cancel Apply                  | Help             |            |
|                                                                              |                           |                                |                               |                  |            |
| <                                                                            | <                         |                                |                               |                  | >          |
|                                                                              |                           |                                |                               |                  |            |

• Restart the SQL Service service on both servers after making this change

### 7 Configure Basic Availability Groups

We will now create a Basic Availability Group which will automatically failover to a working database in the event one of them become unavailable. This process will create the Availability Group on both SQL servers, and it will synchronize your Passwordstate database between them.

It will also create a **Listener**, which is a virtual computer object in Active Directory. This will be used in Passwordstate to ensure your web site is always available.

- On SQLDB1 open SQL Management Studio Tools
- Right click Always On High Availability and launch the New Availability Group Wizard

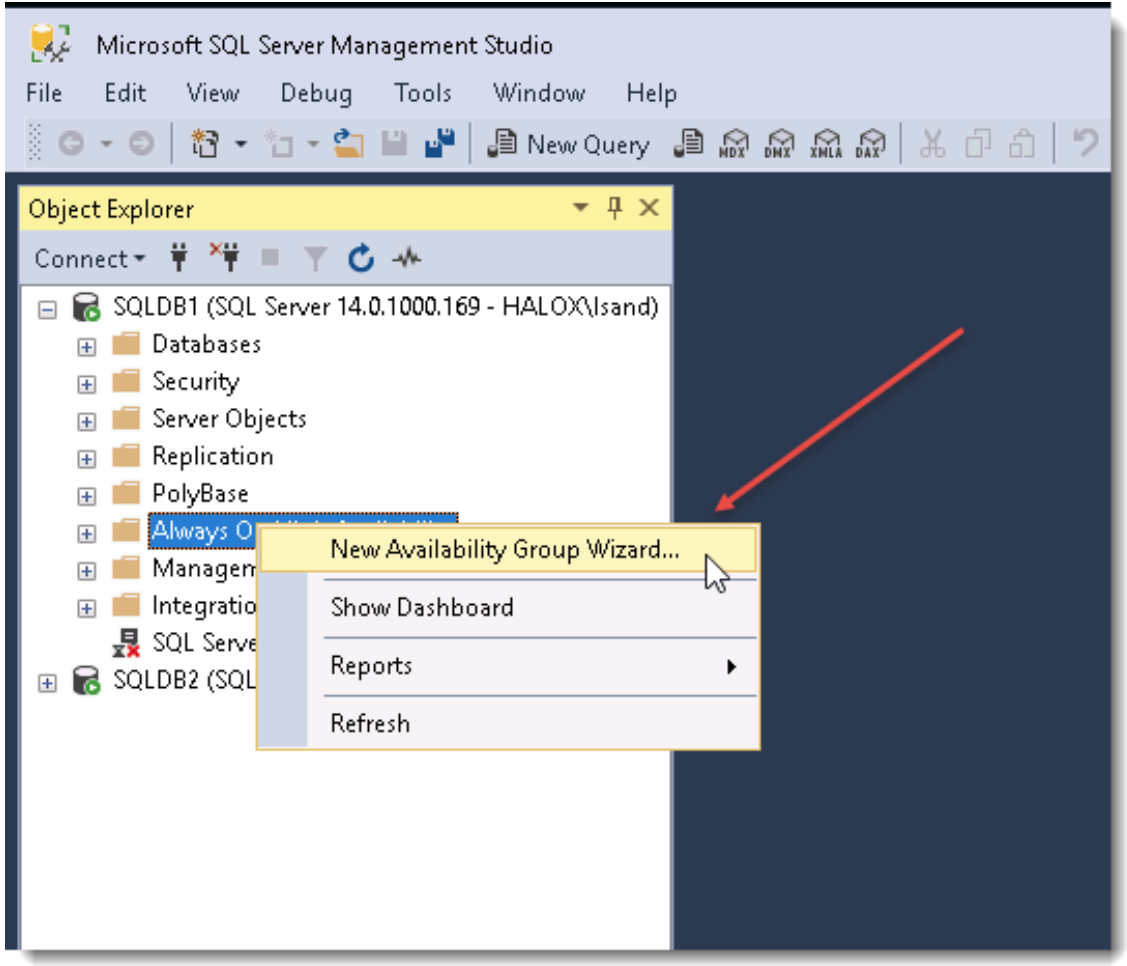

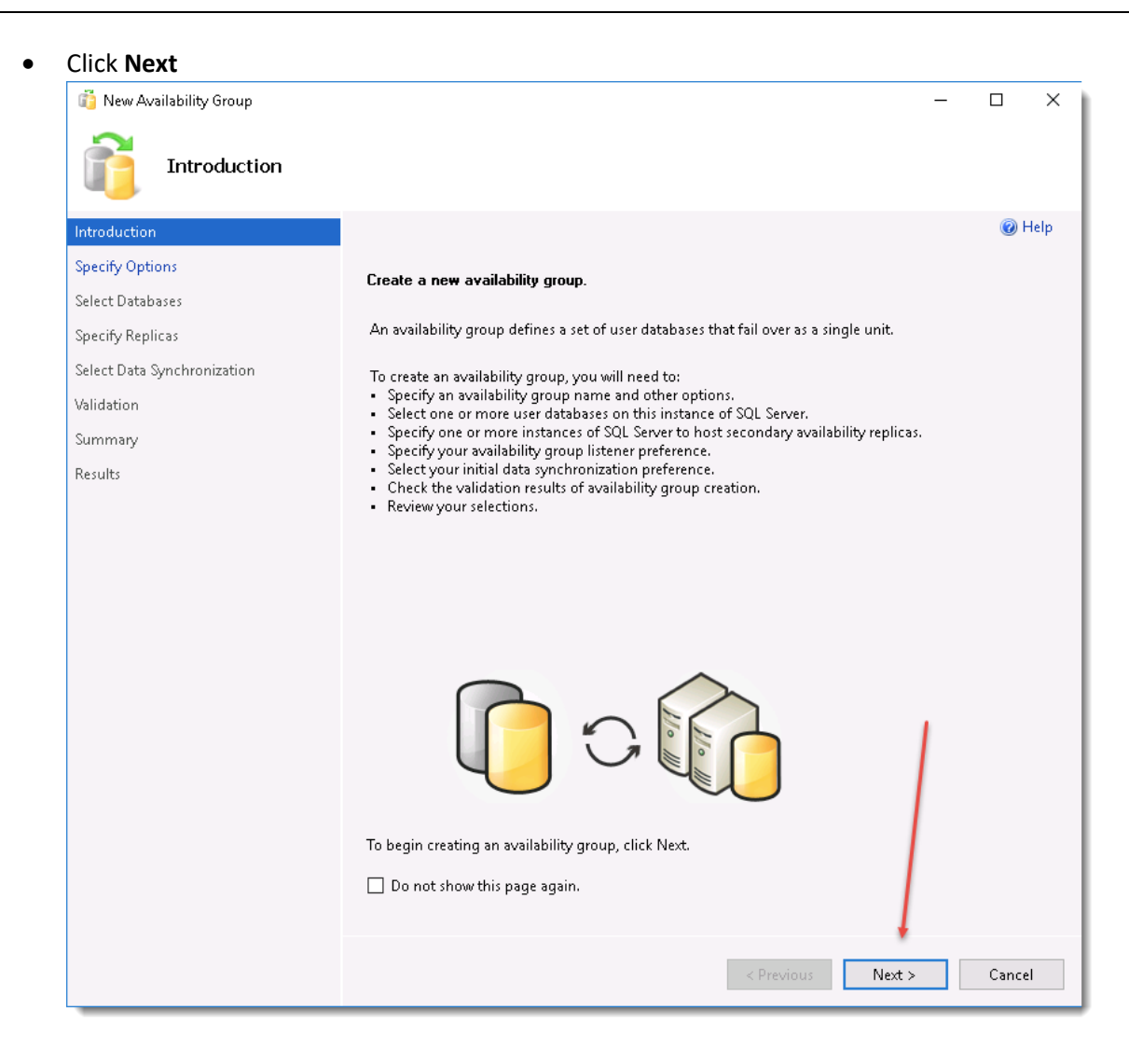

Type in a name of the Availability Group as Passwordstate, select the Cluster Type as Windows
 Server Failover Cluster, and tick the option for Database Level Health Detection. Click Next.
 (Note, on older versions of SQL you may need to tick a box on this screen called 'Basic Replication')

| 👸 New Availability Group             |                                                   | – 🗆 🗙         |
|--------------------------------------|---------------------------------------------------|---------------|
| Specify Availability                 | / Group Options                                   |               |
| Introduction                         |                                                   | 🕢 Help        |
| Specify Options                      | Specify availability group options                |               |
| Select Databases<br>Specify Replicas | Availability group name: Passwordstate            |               |
| Select Data Synchronization          | Cluster type: Windows Server Failover Cluster 🗸 🗸 |               |
| Validation                           | 🖓 🚽 🖉 Database Level Health Detection             |               |
| Summary                              | Per Database DTC Support                          |               |
| Results                              |                                                   |               |
|                                      |                                                   |               |
|                                      |                                                   |               |
|                                      |                                                   |               |
|                                      |                                                   |               |
|                                      |                                                   |               |
|                                      |                                                   |               |
|                                      |                                                   |               |
|                                      |                                                   |               |
|                                      |                                                   |               |
|                                      |                                                   |               |
|                                      | < Previous                                        | Next > Cancel |

• Tick the **Passwordstate** database and click **Next**:

| 👸 New Availability Group    |                     | Ĵ                        |                     | _        |         | ×    |
|-----------------------------|---------------------|--------------------------|---------------------|----------|---------|------|
| Select Databases            |                     |                          |                     |          |         |      |
| Introduction                |                     |                          |                     |          | @ F     | Help |
| Specify Options             | Select user databa  | ses for the availability | group               |          |         |      |
| Select Databases            | User databases on t | his instance of SOL Serv | er:                 |          |         |      |
| Specify Replicas            | Name                | Size                     | Status              | Password |         |      |
| Select Data Synchronization | 🗹 passwordstate     | 9.5 MB                   | Meets prerequisites |          |         |      |
| Validation                  |                     |                          |                     |          |         |      |
| Summary                     |                     |                          |                     |          |         |      |
| Results                     |                     |                          |                     |          |         |      |
|                             |                     |                          |                     |          |         |      |
|                             |                     |                          |                     |          |         |      |
|                             |                     |                          |                     |          |         |      |
|                             |                     |                          |                     |          |         |      |
|                             |                     |                          |                     |          |         |      |
|                             |                     |                          |                     |          |         |      |
|                             |                     |                          |                     |          |         |      |
|                             |                     |                          |                     |          |         |      |
|                             |                     |                          |                     |          |         |      |
|                             |                     |                          |                     |          |         |      |
|                             |                     |                          |                     |          |         |      |
|                             |                     |                          |                     |          |         |      |
|                             |                     |                          |                     |          | Refrest | h    |
|                             |                     |                          |                     | +        |         |      |
|                             |                     |                          | < Previous          | Next >   | Cance   | :1   |

• Under the **Relicas** tab, click the **Add Replica** button, connect to your second SQL Server, which in this case is **SQLDB2**, and then click **Connect** 

| 📫 New Availability Group                                                                                                    |                                                                                                    |                                                                                                |                                                                                        |                                                                     | _                                                     |      |             |
|----------------------------------------------------------------------------------------------------|----------------------------------------------------------------------------------------------------|------------------------------------------------------------------------------------------------|----------------------------------------------------------------------------------------|---------------------------------------------------------------------|-------------------------------------------------------|------|-------------|
| Specify Replicas                                                                                                    |                                                                                                    |                                                                                                |                                                                                        |                                                                     |                                                       |      |             |
| Introduction<br>Specify Options<br>Select Databases<br>Specify Replicas<br>Select Data Synchronization<br>Validation<br>Summary<br>Results | Specify an instance of S<br>Replicas Endpoints E<br>Availability Replicas:<br>Server Instance<br>SQLDB1                                                                              | QL Server to h<br>Backup Preferen<br>Initial<br>Role<br>Primary                                | ost a secondary re<br>ces Listener<br>Automatic<br>Failover (Up to<br>3)               | plica.<br>Synchronous<br>Commit (Up to<br>3)                        | Readable Seco                                         |      |             |
|                                                                                                    | <     Add Replica Summary for the repli Replica mode: Asynch This replica will use async occur during failover. Readable secondary: In the secondary role, this Required sync second | Remov<br>ca hoste<br>ronous con<br>chronous con<br>Auti<br>No<br>s availability<br>ary replica | Connect to Server<br>ver type:<br>ver name:<br>hentication:<br>User name:<br>Password: | SQL<br>Database E<br>SOLDE2<br>Windows A<br>HALOX<br>Rem<br>Connect | Server<br>roine<br>withentication<br>Vasand<br>cancel | Help | Coptions >> |

• Select the Automatic Failover option and Synchronous Commit for both databases.

| 👸 New Availability Group                            |                                                                                                    |                                        |                                     |                                    | -             |        |
|-----------------------------------------------------|----------------------------------------------------------------------------------------------------|----------------------------------------|-------------------------------------|------------------------------------|---------------|--------|
| Specify Replicas                                    |                                                                                                    |                                        |                                     |                                    |               |        |
| Introduction<br>Specify Options<br>Select Databases | Specify an instance of S<br>Replicas Endpoints I                                                                                                    | <b>SQL Server to</b><br>Backup Prefere | host a secondary i<br>nces Listener | replica.                           | /             | 🕜 Help |
| Specify Replicas                                    | Availability Replicas:                                                                                                    | •                                      |                                     |                                    | /             |        |
| Select Data Synchronization<br>Validation           | Server Instance                                                                                                    | Initial<br>Role                        | Automatic<br>Failover (Up to<br>2)  | Synchronous<br>Commit (Up to<br>3) | Readable Seco | ondary |
| Summary                                             | SQLDB1                                                                                                    | Primary                                |                                     |                                    | No            | ~      |
| Results                                             | SQLDB2                                                                                                    | Secondary                              |                                     |                                    | No            | ~      |
|                                                     | Add Replica                                                                                                    | Remove Re                              | plica                               | / )                                | \             | ß      |
|                                                     | Summary for the repli                                                                                                    | ica hosted by                          | SQLDB2                              |                                    |               |        |
|                                                     | Replica mode:       Synchronous commit with automatic failover         This replica will use synchronous-commit availability mode and will support both automatic failover and manual failover.         Readable secondary:       No         In the secondary role, this availability replica will not allow any connections. |                                        |                                     |                                    |               |        |
|                                                     | Required sync secondary replicas to commit                                                                                                    |                                        |                                     |                                    |               |        |
|                                                     |                                                                                                    |                                        |                                     | < Previous                         | Next >        | Cancel |

• Under the Listener tab, enable the Create an availability group listener option and enter a DNS name of a server which will provide a client connection point.

This will create a virtual computer object in Active Directory and will also create a Host DNS record for this Active Directory object. Enter the port as **1433** and enter a static **IP Address** that will be set.

| New Availability Group      |                                                      |                                                                                     | _              |        | ×  |
|-----------------------------|------------------------------------------------------|-------------------------------------------------------------------------------------|----------------|--------|----|
| Introduction                |                                                      |                                                                                     |                | 🔞 Hel  | lp |
| Specify Options             | Specify an instance of SOI                           | Server to host a secondary replica                                                  |                |        |    |
| Select Databases            | specity an instance of squ                           |                                                                                     |                |        |    |
| Specify Replicas            | Replicas Endpoints Bac                               | kup Preferences Listener                                                            |                |        |    |
| Select Data Synchronization | Specify your preference to                           | r an availability group listener that will provide a cli                            | ent connection | point: |    |
| Validation                  | O Do not create an avail<br>You can create the lists | ability group listener now<br>ner later using the Add Availability Group Listener d | lialog         |        |    |
| Summary                     |                                                      |                                                                                     | naiog.         |        |    |
| Results                     | Specify your listener pr                             | roup listener<br>eferences for this availability group.                             |                |        |    |
|                             | Lister on DNS Names                                  |                                                                                     |                |        | -  |
|                             | Listener Divs ivame:                                 | pwsistener                                                                          |                |        | -  |
|                             | Port:                                                | 1433                                                                                |                |        |    |
|                             | Network Mode:                                        | Static IP                                                                           |                | `      | ~  |
|                             | Subnet                                               | IP Address                                                                          |                |        |    |
|                             | 10.0.0/24                                            | 10.0.0.148                                                                          |                |        |    |
|                             |                                                      |                                                                                     |                |        |    |
|                             |                                                      |                                                                                     |                |        |    |
|                             |                                                      |                                                                                     |                |        |    |
|                             |                                                      |                                                                                     | Add            | Remove | Í  |
|                             |                                                      | < Previous                                                                          | Next >         | Cancel |    |

• Enable the **Full database and log backup** option and set the value of the share on your primary SQL server

| 👸 New Availability Group                        | -                                                                                                    |                                     | ×    |
|-------------------------------------------------|----------------------------------------------------------------------------------------------------|-------------------------------------|------|
| Select Initial Data                             | Synchronization                                                                                                    |                                     |      |
| Introduction                                    |                                                                                                    | 🕜 H                                 | lelp |
| Specify Options<br>Select Databases             | Select your data synchronization preference.                                                                                                    |                                     |      |
| Specify Replicas<br>Select Data Synchronization | SQL Server automatically creates databases for every selected secondary replica. Automa<br>requires that the data and log file paths are the same on every SQL Server instance partic<br>availability group.                                                                                                    | tic seeding<br>ipating in th        | e    |
| Validation                                      | Full database and log backup                                                                                                    |                                     |      |
| Summary<br>Results                              | Starts data synchronization by performing full database and log backups for each select:<br>These databases are restored to each secondary and joined to the availability group. Mal<br>share is accessible to all replicas and is mounted to the same directory on all Linux replic                                                                                                    | d database.<br>e sure the fi<br>as. | ile  |
|                                                 | Specify the file share path in Windows format:                                                                                                    |                                     |      |
|                                                 | \\SQLDB1\Backup                                                                                                    | Browse.                             |      |
|                                                 | Specify the file share location in Linux format:                                                                                                    |                                     |      |
|                                                 | <ul> <li>Join only         Starts data synchronization where you have already restored database and log backups t         secondary server. The selected databases are joined to the availability group on each sec         Skip initial data synchronization         Choose this option if you want to perform your own database and log backups of each         database.     </li> </ul> | o each<br>ondary.<br>orimary        |      |
|                                                 | < Previous Next >                                                                                                    | Cance                               |      |

• Ensure all of the tests have succeeded, and click Next

| 👸 New Availability Group    | -                                                                                          |           | ×         |
|-----------------------------|--------------------------------------------------------------------------------------------|-----------|-----------|
| Validation 🔓                |                                                                                            |           |           |
| Introduction                |                                                                                            | 🕜 H       | elp       |
| Specify Options             | Besults of availability group validation                                                   |           |           |
| Select Databases            |                                                                                            |           |           |
| Spacif - Paplicas           | Name                                                                                       | Result    | :         |
| Specify Replicas            | Checking for free disk space on the server instance that hosts secondary replica SQLDB2    | Succes    | <u>is</u> |
| Select Data Synchronization | Checking if the selected databases already exist on the server instance that hosts second  | Succes    | <u>is</u> |
| Validation                  | Checking for the existence of the database files on the server instance that hosts seconda | Succes    | <u>is</u> |
| Summany                     | Checking whether the endpoint is encrypted using a compatible algorithm                    | Succes    | <u>(5</u> |
| Summary                     | Checking shared network location                                                           | Succes    | <u>is</u> |
| Results                     | Checking replica availability mode                                                         | Succes    | <u>a</u>  |
|                             |                                                                                            |           |           |
|                             | Re-rur                                                                                     | ı Validat | ion       |
|                             | < Previous Next >                                                                          | Cancel    |           |

•

#### Review the summary, and click Finish 👸 New Availability Group $\times$ Summary 🕜 Help Introduction Specify Options Verify the choices made in this wizard. Select Databases Click Finish to perform the following actions: Specify Replicas 🖃 Availability group: Passwordstate ٨ Select Data Synchronization Primary replica: SQLDB1 Cluster type: Windows Server Failover Cluster Validation Availability group listener: pwslistener Automated backup preference: Secondary Database health trigger: True Results Required synchronized secondaries to commit: 0 Per database DTC support enabled: False 🖕 Databases i--- passwordstate (8.0 MB) Initial data synchronization: Full database and log backup Backup location in Windows format: \\SQLDB1\Backup 🛓 Replicas 🖕 Server instance name: SQLDB1 Role: Primary Replica mode: Synchronous commit with automatic failover Readable secondary: Yes 🛓 Endpoint: Hadr\_endpoint URL: TCP://sqldb1.halox.net:5022 - Encrypted: Yes Service account: HALOX\sqlservice Automated backup priority: 50 - Server instance name: SQLDB2 - Role: Secondary • Script < Previous Finish Cancel

• You should now see a successfully completed wizard

| Results                                                                 | _                                                                                                    |                                                                                                    |
|-------------------------------------------------------------------------|----------------------------------------------------------------------------------------------------|----------------------------------------------------------------------------------------------------|
| Introduction<br>Specify Options<br>Select Databases<br>Specify Replicas | The wizard completed successfully.                                                                                                    | 🍘 Help                                                                                                    |
| Select Data Synchronization<br>Validation<br>Summary<br>Results         | Name         Configuring endpoints.         Starting the 'AlwaysOn_health' extended events session on 'SQLDB1'.         Configuring endpoints.         Starting the 'AlwaysOn_health' extended events session on 'SQLDB2'.         Creating availability group 'Paswordstate'.         Waiting for availability group 'Paswordstate' to come online.         Creating Availability Group Listener 'ag-listener1'.         Joining secondaries to availability group 'Paswordstate'.         Validating Windows Failover Cluster quorum vote configuration.         Creating a full backup for 'passwordstate'.         Restoring 'passwordstate' on 'SQLDB2'.         Backing up log for 'passwordstate'.         Restoring 'passwordstate' log on 'SQLDB2'.         Joining 'passwordstate' to availability group 'Paswordstate' on 'SQLDB2'.         Joining 'passwordstate' to availability group 'Paswordstate' on 'SQLDB2'. | Result       Success       Success       Success       Success       Success       Success       Success       Success       Success       Success       Success       Success       Success       Success       Success       Success       Success       Success       Success       Success       Success |
|                                                                         | < Previous Next >                                                                                                    | Close                                                                                                    |

 If you now connect to your secondary server, you will now see the Passwordstate database has been added, and it is synchronizing

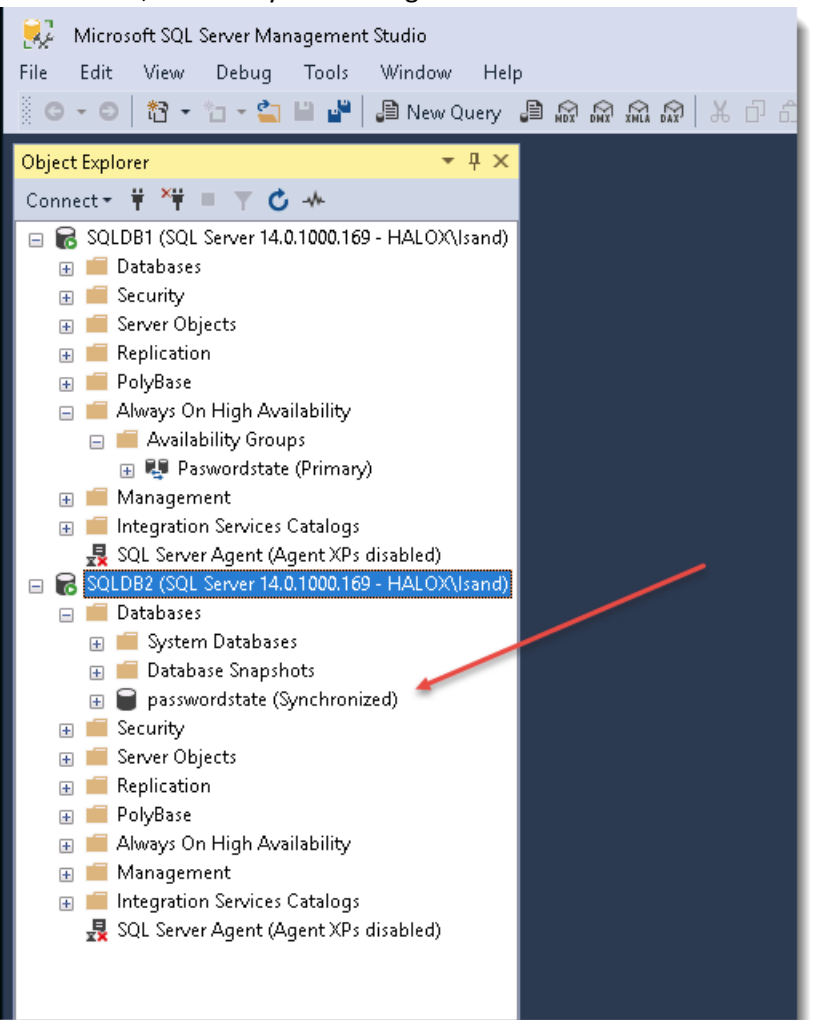

• If you run open the Always On Dashboard, you will also see information about this new Group including its health and the current primary database etc.

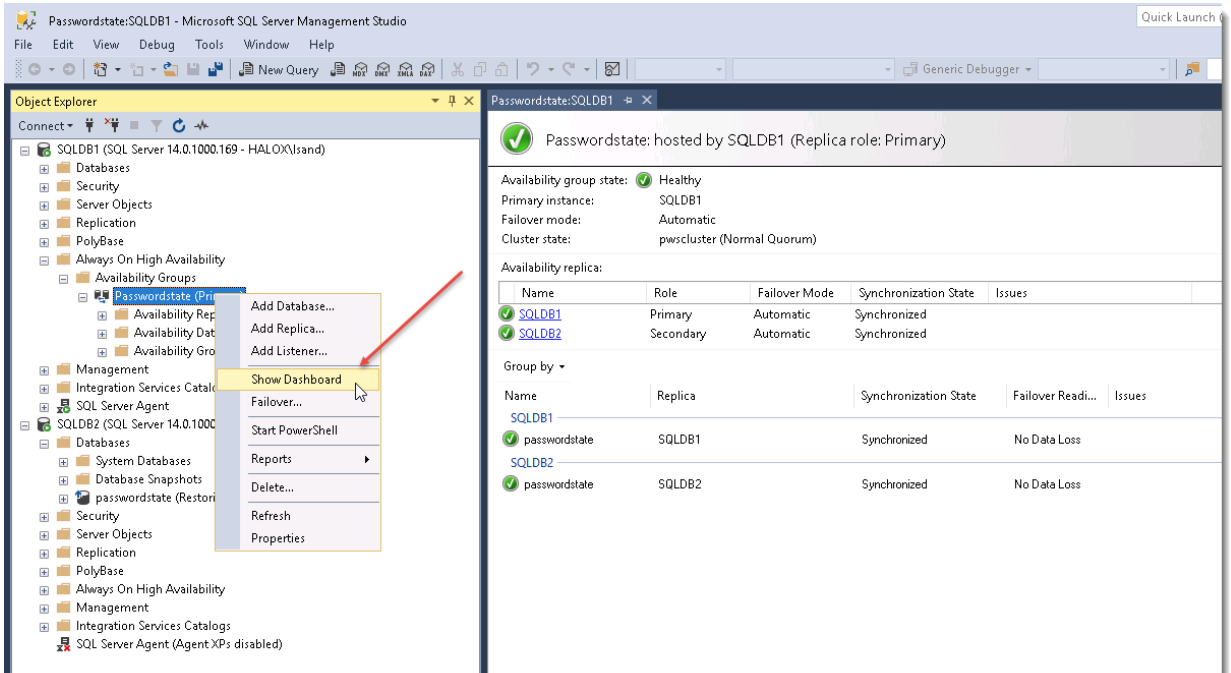

### 8 Configuring Passwordstate to work with Always On Group

The **passwordstate\_user** account is used to connect the Passwordstate website to the database To ensure Passwordstate can connect correctly, we need to ensure the passwordstate\_user account has the same **SID** on both database servers. This process below will need to be completed to ensure if the databases failover, then the Passwordstate website will still be accessible.

• When connected to your **SQLDB1** server, run the following query in **SQL Management Studio Tools**:

SELECT SUSER\_SID ('passwordstate\_user')

• Take note of the output and copy it into clipboard

| SQLQuery1.sql - SQLDB1.master (HALC)         File       Edit       View       Query       Project       B         O       O       ID       ID       ID       ID       ID         View       Y       Imaster       ID       ID <td< th=""><th>X\Isand (66))* - Microsoft SQL Server Management Studio<br/>Ebug Tools Window Help<br/>New Query 圖 읎 읎 읎 옶 요 ★ 라 읍   ? • &lt; &gt; ⊠  </th><th>Quic</th><th>: Launch (Ctrl+Q)<br/>→ ☐ Gene</th><th>P _ C X</th></td<> | X\Isand (66))* - Microsoft SQL Server Management Studio<br>Ebug Tools Window Help<br>New Query 圖 읎 읎 읎 옶 요 ★ 라 읍   ? • < > ⊠ | Quic | : Launch (Ctrl+Q)<br>→ ☐ Gene | P _ C X               |
|----------------------------------------------------------------------------------------------------|----------------------------------------------------------------------------------------------------|------|-------------------------------|-----------------------|
| Object Explorer 🛛 👻 🖡 🗙                                                                                                    | SQLQuery1.sql - SQ(HALOX\Isand (68))* 😐 🗙 Passwordstate:SQLDB1                                                               |      | Properties                    | <b>-</b> ┦ ×          |
| Connect - # *# = 🔻 🖒 🚸                                                                                                    | SELECT SUSER_SID ('passwordstate_user')                                                                                      | ÷    | Current connection p          | arameters 🔹           |
| R SOLDB1 (SOL Server 14.0.1000.169 - H                                                                                                    |                                                                                                    |      |                               |                       |
| Databases                                                                                                    |                                                                                                    |      |                               |                       |
| 🕢 🔲 Security                                                                                                    |                                                                                                    | - 11 | Aggregate Status              |                       |
| 🗉 📁 Server Objects                                                                                                    |                                                                                                    | - 11 | Elanced time                  | 00-00-00 156          |
| 🗉 🛑 Replication                                                                                                    |                                                                                                    | - 11 | Einish time                   | 25/05/2018 11/18/56 4 |
| 🗉 🛑 PolyBase                                                                                                    |                                                                                                    | - 11 | Name                          | SOLDB1                |
| 🗉 🛑 Always On High Availability                                                                                                    |                                                                                                    | - 11 | Rows returned                 | 1                     |
| 🕢 🔲 Management                                                                                                    |                                                                                                    | - 11 | Start time                    | 25/05/2018 11:18:56 A |
| Integration Services Catalogs Integration Services Catalogs                                                                                                    |                                                                                                    | - 11 | State                         | Open                  |
| SOLDB2 (SOL Server 14.0.1000.169 - H                                                                                                    |                                                                                                    | - 11 | Connection                    |                       |
|                                                                                                    |                                                                                                    |      | Connection name               | SQLDB1 (HALOX\Isar    |
|                                                                                                    | 100.8% (                                                                                                    | . ×  | Connection Details            |                       |
|                                                                                                    |                                                                                                    | ·    | Connection elapsed            | 00:00:00.156          |
|                                                                                                    | 🖽 Hesults 🗊 Messages                                                                                                    |      | Connection encrypt            | Not encrypted         |
|                                                                                                    | (No column name)                                                                                                    |      | Connection finish ti          | 25/05/2018 11:18:56 A |
|                                                                                                    | 1 0x161D86476500E34EB821B6A0E766B89F                                                                                         |      | Connection rows ret           | 1                     |
|                                                                                                    |                                                                                                    |      | Connection start tirr         | 25/05/2018 11:18:56 A |
|                                                                                                    |                                                                                                    |      | Connection state              | Open                  |
|                                                                                                    |                                                                                                    |      | Display name                  | SQLDB1                |
|                                                                                                    |                                                                                                    |      | Login name                    | HALOX\Isand           |
|                                                                                                    |                                                                                                    |      | Server name                   | SQLDB1                |
|                                                                                                    |                                                                                                    |      | Server version                | 14.0.1000             |
|                                                                                                    |                                                                                                    |      | Session Tracing ID            | -                     |
| •                                                                                                    | Query executed succe   SQLDB1 (14.0 RTM)   HALOX\Isand (68)   master   00:00:00   1 rov                                      | avs  | Name<br>The name of the conne | ection.               |
| Ready                                                                                                    |                                                                                                    |      | ol 40 Ch 40                   |                       |

 On your Passwordstate web server open Notepad "As Administrator", open the c:\inetpub\Passwordstate\web.config file, and take note of the password being used in the connection string

| and config-16 mpail                                                                                                    | - |
|----------------------------------------------------------------------------------------------------|---|
| ie Bdt Formet View Help                                                                                                    |   |
| <pre>/wd version*1/d* encoding*UE-d*/&gt; configuration&gt; configuration&gt; configuratio</pre> | Þ |

 Next connect to SQLDB2 and run the following command in SQL Management Studio Tools, which will create the passwordstate\_user account on this server with the same SID. Ensure you insert the correct SID into this statement that you discovered above. Also ensure the password is set correctly:

USE [master]

GO

CREATE LOGIN passwordstate\_user WITH PASSWORD=N'<mark>Welcome01</mark>', SID=<mark>0x161D86476500E34EB821B6A0E766B89F</mark>, DEFAULT\_DATABASE=passwordstate, DEFAULT\_LANGUAGE=[us\_english], CHECK\_EXPIRATION=OFF, CHECK\_POLICY=OFF

GO

 Back on your Passwordstate webserver, change the Data Source to be your new listener instead of SQLDB1

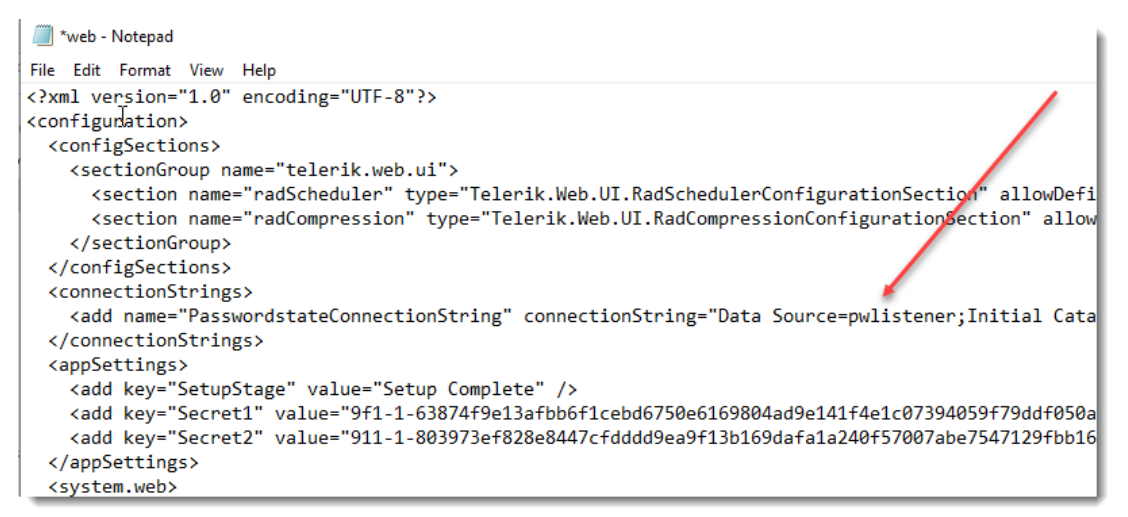

• Save your web.config file and the install is now complete

If your Primary SQL Server is unavailable for any reason, then it will automatically failover to the second server. The time it takes to failover will depend on network bandwidth and database sizes, but for a small database it is only a few seconds.

#### Note:

When failing over the database, if there is a time delay this can cause the Passwordstate website to generate a connectivity error. In this case you can insert **;Connect Timeout=30** into your web.config file and in the connection string as per below example: